## How to fill out the STAB Form for a Xavier **Faculty Led Program**

- 1. Where to access the form
  - a. Go to https://www.xavier.edu/study-abroad/
  - b. Click on "Study Abroad Forms and Policies"
  - c. Download and print the Study Abroad Approval Form

| X                                                                                                    | <b>XAVIER</b><br>UNIVERSITY                                                                                                    | Study<br>Office of | Abro<br>the Regi | ad Approv<br>strar, 3800 Victo | val Fo<br>ry Pkwy.,  | <b>rm</b><br>, Cincinnati OH | 45207-3351            | Phone: (513) 745-3941                                 | Fax: (513)745-2969                                    |
|----------------------------------------------------------------------------------------------------|----------------------------------------------------------------------------------------------------|--------------------|------------------|--------------------------------|----------------------|------------------------------|-----------------------|-------------------------------------------------------|-------------------------------------------------------|
| Student I.D. N                                                                                                    | lumber                                                                                                    | Last Name          |                  | First Name                     | Mide                 | dle Initial                  |                       | Student E-Mail                                        |                                                       |
| Abro                                                                                                    | ad Program Name                                                                                                    |                    | Student          | 's Major                       | Fa                   | ll Term                      | Spring Term           | Summer Term                                           | Year                                                  |
| Please select<br>Xavier S<br>Cou<br>inst<br>Tuit<br>STH<br>Students p<br>Students of<br>Students of | Please select the appropriate study abroad program: (If you do NOT know the type of program please contact the Study Abroad Office at 513-745-2864)<br>Xavier Sponsored Semester<br>• Courses taken at international<br>institution<br>• Tuition paid to Xavier University<br>• STHB Placeholder<br>• Students on non-faculty led study abroad Programs will be reported to the National Student Clearinghouse as a currently enrolled Xavier student for the applicable terms.<br>• Students on non-faculty led study abroad programs approved by the Center for International Education will have a placeholder course put on their academic record for the term they are<br>abroad.<br>• If the student decides to not participate in the study abroad program, the student is responsible for notifying the Center for International Education and Office of the Registrar immediately.<br>• Student acknowledges that failure to adhere to University and CIE policies, procedures, and deadlines can have academic and financial ramifications. |                    |                  |                                |                      |                              |                       |                                                       |                                                       |
|                                                                                                    | Information About Course Ab                                                                                                    | road               |                  | Xavier Course Eq               | uivalent (fi<br>Led) | or Non-faculty               | If the ap<br>prior to | propriate forms are not f<br>study abroad experience, | filled out and approved<br>, student risks acceptance |
| Course subj & #<br>(ex. PHIL 200)                                                                                                    | Course title                                                                                                    |                    | Credit<br>Hours  | Course subj & #                | Credit<br>Hours      | Dept. Chair<br>Approval      | of course<br>versity. | ework toward degree rec                               | quirements by Xavier Uni-                             |
|                                                                                                    |                                                                                                    |                    |                  |                                |                      |                              | 1.                    |                                                       |                                                       |
|                                                                                                    |                                                                                                    |                    |                  |                                |                      |                              | Student               | Signature                                             |                                                       |
|                                                                                                    |                                                                                                    |                    |                  |                                |                      |                              | 2.                    |                                                       |                                                       |

| Information About Course Abroad   |              |                 | Xavier Course Eq | uivalent (f<br>Led) | for Non-faculty         | If the appropriate forms are not f<br>prior to study abroad experience, |  |
|-----------------------------------|--------------|-----------------|------------------|---------------------|-------------------------|-------------------------------------------------------------------------|--|
| Course subj & #<br>(ex. PHIL 200) | Course title | Credit<br>Hours | Course subj & #  | Credit<br>Hours     | Dept. Chair<br>Approval | of coursework toward degree req<br>versity.                             |  |
|                                   |              |                 |                  |                     |                         | 1                                                                       |  |
|                                   |              |                 |                  |                     |                         | Student Signature                                                       |  |
|                                   |              |                 |                  |                     |                         | 2                                                                       |  |
|                                   |              |                 |                  |                     |                         | Academic Advisor's Signature                                            |  |
|                                   |              |                 |                  |                     |                         |                                                                         |  |
|                                   |              |                 |                  |                     |                         | 3                                                                       |  |
|                                   |              |                 |                  |                     |                         | Dean's Signature                                                        |  |
|                                   |              |                 |                  |                     |                         | 4.                                                                      |  |
|                                   |              |                 |                  |                     |                         | Study Abroad Advisor's Signature                                        |  |

2. Fill out the top section of the STAB form with your information and program

| Stu | DD 123456<br>dent LD. Number                                                                             | Study Ab<br>Office of the Re<br>DDC<br>Last Name                                               | road Approv<br>egistrar, 3800 Victo<br>Mary<br>First Name | <b>val Form</b><br>ry Pkwy., Cincinnati O<br><u>A</u><br>Middle Initial<br>Fall Term          | 0H 45207-3351     | Phone: (513) 745-3941<br><u> Dem @ Xaviel-</u><br>Student E-Mail<br>Summer Term                                           | Fax: (513)745-2969<br><u>edu</u><br>2021 |
|-----|----------------------------------------------------------------------------------------------------|------------------------------------------------------------------------------------------------|-----------------------------------------------------------|-----------------------------------------------------------------------------------------------|-------------------|----------------------------------------------------------------------------------------------------|------------------------------------------|
| Ple | Abroad Program Name<br>ase select the appropriate study abroau<br>Xavier Sponsored Semester              | Stude<br>Program: (If you do N<br>Xavier Faculty Led                                           | ent's Major<br>NOT know the type<br>Xavi                  | of program please co<br>er Direct Exchange                                                    | ontact the Stud   | ly Abroad Office at 513-7                                                                                                 | Year<br>45-2864)<br>ram                  |
|     | Courses taken at international<br>institution     Tuition paid to Xavier University     STHB Placeholder | Registered in a Xavier l<br>course taught by Xavie<br>Tultion paid to Xavier l<br>XU Course(s) | University<br>er faculty<br>University                    | Courses taken at internatio<br>institution<br>Tuition is paid to Xavier Un<br>TAW Placeholder | onal •<br>six. •  | Not affiliated with Xavier Univ<br>Tultion paid to international in<br>XU Petition Required (Fail/Spr<br>STAB Placehoider | ersity<br>nstitution<br>ing Only)        |
| :   | Students participating in Study Abroad Prog<br>Students on non-faculty led study abroad a<br>broad.      | rems will be reported to the<br>programs approved by the                                       | ne National Student C<br>Center for Internation           | learinghouse as a curren<br>nal Education will have a                                         | a placeholder co  | urse put on their academic r                                                                                              | e terms.<br>ecord for the term they are  |
| •   | If the student decides to not participate in t                                                           | the study abroad program,                                                                      | the student is respon                                     | sible for notifying the Co                                                                    | enter for Interna | tional Education and Office                                                                                               | of the Registrar immediately             |

Be sure to select Xavier Faculty Led

- 3. Fill in the classes you want to take in the section on the left.
  - Student acknowledges that failure to adhere to University and CIE policies, procedures, and deadlines can have academic and financial ramifications.

|                                | DONOI                                     | ulvalent (b<br>Ledi | ar Non-Kazulty   | If the appropriate forms are not filled out and approved<br>prior to study abroad experience, student risks acceptan |           |                                                                     |
|--------------------------------|-------------------------------------------|---------------------|------------------|----------------------------------------------------------------------------------------------------|-----------|---------------------------------------------------------------------|
| Course sald & 4<br>(a tributty | found that                                | Credit<br>Hours     | Con rectable & B | Credit.<br>Hours                                                                                                    | Aparteral | of coursework toward degree requirements by Xavier Uni-<br>versity. |
| ARTS 113<br>AH112200           | Art in Rome<br>Divilosophical Perspective | 33                  | $ \rangle$       |                                                                                                    | /         | 1<br>Student Signature                                              |
|                                |                                           |                     |                  | $\mathbf{X}$                                                                                                    |           | 2<br>Academic Advisor's Signature                                   |
|                                |                                           |                     | /                | $\left[ \right]$                                                                                                    |           | 3<br>Dean's Signature                                               |
|                                |                                           |                     |                  |                                                                                                    |           | 4<br>Study Abroad Advisor's Signature                               |
|                                |                                           |                     |                  |                                                                                                    |           |                                                                     |

- 4. You may find the courses offered on the Academics tab of the <u>Application</u> brochure for the program you have selected
- 5. There is no need to get department approval because they are already Xavier classes
- 6. Sign the form
- 7. Have your advisor sign
- Take form to the Dean's office of your college (Arts and Sciences in Alter Hall 202, Professional Sciences in Hailstones Hall 100, Business in Smith Hall 120A, Nursing in Cohen 119) to sign
- 9. Bring in to Center for International Education in Gallagher 230 and you're done!